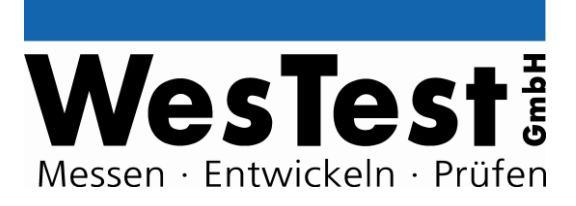

# EDTest-Controller EDT100BRD 0288.00728

Artikel: EDT100BRD

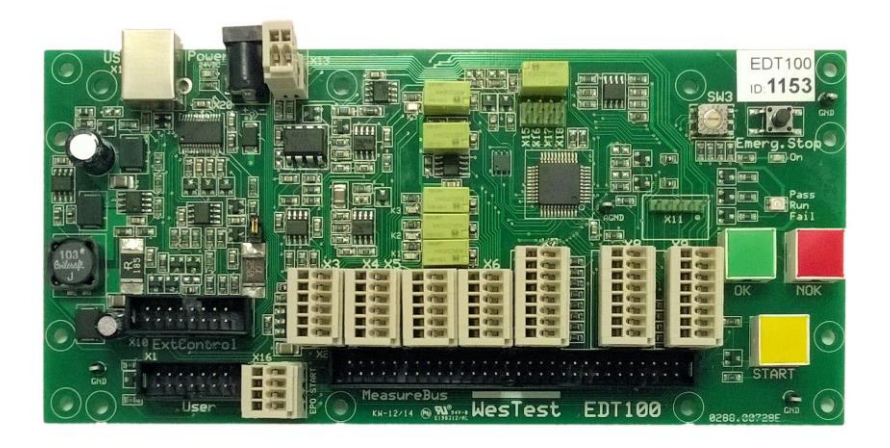

WesTest GmbH Hegelsbergstr. 21

34127 Kassel

Tel.: 0561/98975-0 Fax: 0561/98975-90 www.westest.de

0 

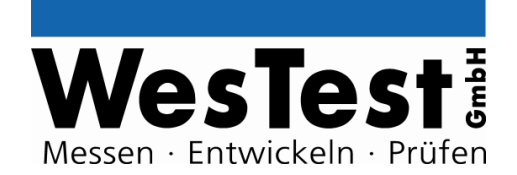

### INHALT

| 1 | Anv  | vendung                              | . 4 |
|---|------|--------------------------------------|-----|
|   | 1.1  | Spezifikation                        | . 4 |
|   | 1.2  | Testumgebung                         | . 4 |
|   | 1.3  | Funktion                             | . 5 |
|   | 1.3. | 1 M60 Measure-Schnittstelle          | . 5 |
| 2 | Sys  | tem-Schnittstellen                   | . 6 |
|   | 2.1  | Versorgung                           | . 6 |
|   | 2.2  | Bedienelemente                       | . 6 |
|   | 2.3  | Not-Aus und Start (X16)              | . 7 |
|   | 2.4  | PC/USB (X19)                         | . 7 |
|   | 2.5  | UserC User-Schnittstelle (X1)        | . 8 |
|   | 2.6  | M60 Measure-Schnittstelle (X2)       | . 8 |
|   | 2.7  | ExtC ExtensionControl (X10)          | . 8 |
|   | 2.8  | Programmier-Schnittstelle (X11)      | . 9 |
|   | 2.9  | Hex-Switch und Jumper Block (X15X18) | . 9 |
| 3 | Sys  | tem-Kommandos                        | 10  |
|   | 3.1  | System                               | 10  |
|   | 3.2  | Speicher                             | 11  |
| 4 | Kon  | nmandos                              | 13  |
|   | 4.1  | Spannungsquelle                      | 13  |
|   | 4.2  | Analogausgang                        | 14  |
|   | 4.3  | Digital – I/O                        | 15  |
|   | 4.4  | Digital – Schnittstellen             | 19  |
|   | 4.5  | Signalgeneratoren                    | 20  |
|   | 4.6  | Relais-Multiplexer                   | 22  |
|   | 4.7  | Analog – Messtechnik                 | 23  |
|   | 4.8  | Serielle Schnittstellen              | 25  |
|   | 4.9  | User – Interface                     | 27  |
| 5 | Inst | allation                             | 29  |
| 6 | Anh  | ang                                  | 29  |
|   | 6.1  | Blockschaltbild                      | 29  |
|   | 6.2  | Schaltplan                           | 29  |
|   | 6.3  | Bestückungsdruck                     | 29  |
|   | 6.4  | MeasureBus - Steckerbelegung         | 29  |

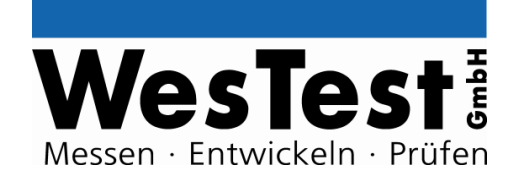

### **Dokument- History**

| Version | Ersteller    | Bemerkung/ Änderungen                                          | Version<br>EDT100<br>Firmware | Datum      |
|---------|--------------|----------------------------------------------------------------|-------------------------------|------------|
| 1.00    | J. Sommer    | Basisdokument                                                  | 0.1.01                        | 08/09/2010 |
| 1.01    | U. Metzkow   | Bedienungselemente                                             | 0.1.01                        | 08/10/2010 |
| 1.02    | J. Sommer    | Ergänzungen technische Daten / Befehle                         | 0.1.01                        | 18/10/2010 |
| 1.03    | J. Sommer    | Anpassung Hardware 1.1                                         | 1.0.00                        | 07/12/2010 |
| 1.04    | J. Sommer    | Steckerbelegung hinzugefügt                                    | 1.0.00                        | 31/01/2011 |
| 1.05    | V. Endtricht | Anpassungen Hardware v1.6                                      |                               | 07/03/2015 |
| 1.06    | A. Kricke    | Steckerbelegung von X9 geändert, aktuelles Foto, Optimierungen | 1.0.08                        | 10/05/2016 |
| 1.07    | U.Metzkow    | Formatanpassung,<br>Ergänzung Datenblatt                       | 1.0.08                        | 17/10/2016 |
| 1.08    | J. Sommer    | Steuerung der OK/NOK Tasten LEDs                               | 1.1.00                        | 05/05/2017 |
|         |              |                                                                |                               |            |
|         |              |                                                                |                               |            |

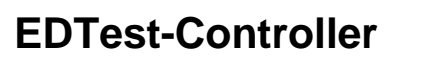

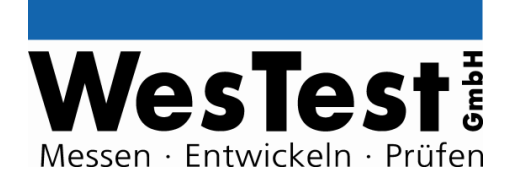

### 1 Anwendung

Das EDTest-Controller\_Board EDT100 bietet zur Funktionsprüfung eine Mindestausstattung an Instrumenten zur Versorgung, Stimulation und Reaktionsmesstechnik. Zur Stimulation werden beispielsweise Spannungsquellen, Signalgeneratoren und zur Reaktionsmessung Analog-Messwertaufnehmer und digitale Eingänge bereitgestellt.

Weitere Instrumente können als EDTest-ExtensionModule an die ExtControl-Schnittstelle oder an den PC (USB) angeschlossen werden.

#### 1.1 Spezifikation

| Artikel-Bezeichnung | EDT100BRD                       |
|---------------------|---------------------------------|
| Artikel-Nummer      | 0288.00728                      |
| Kennung             | EDT100                          |
| Modultyp            | [x] EDTest-Controller (CTL)     |
| Schnittstelle       | [x] ExtC (ExtensionControl)     |
|                     | Basisadresse: 0                 |
|                     | [x] UserC (UserControl)         |
|                     | [x] USB                         |
|                     | [x] M60 (Measure-60)            |
| Format              | [x] Board 3LE (86,4 x 186,7 mm) |
|                     |                                 |

#### 1.2 Testumgebung

Der Testcontroller ist für den Einbau in Testadapter vorgesehen. Folgende Umgebungsbedingungen müssen eingehalten werden:

- Betriebstemperatur: +10 / +35 °C
- Lagertemperatur: -20 / + 60 °C
- Luftfeuchtigkeit: 0 90% nicht kondensierend

Entsprechend der bestimmungsgemäßen Anwendung, dürfen der Einbau und die Bedienung nur von fachkundigem Personal erfolgen. Die Funktionsverantwortung obliegt dem Integrator. Zum ordnungsgemäßen Langzeitbetrieb sind regelmäßige Wartungen und Kalibrierungen notwendig.

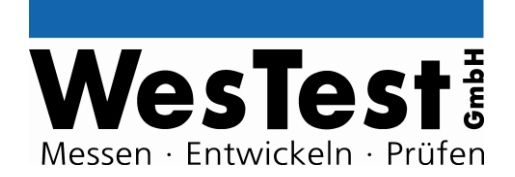

### 1.3 Funktion

#### **MessController:**

PSoC1 (Programmable System On Chip), 8Bit, 24MHz, 32KB Flash, Seriennummer

#### **Bedienung:**

- Eingabe: Start, OK/NotOK-Taste, NOT-Aus, Hex-Switch (4Bit)
- Anzeige: LEDs: PASS/ FAIL, Run, Power

#### Schnittstellen:

- USB zum PC-Testsequenzer
- ExtC ExtControl-Schnittstelle für externe EDTest-Module (Host)
- UserC -Schnittstelle f
  ür EDT/USER-Board (externe Bedienungselemente: START-Taste und LEDs f
  ür PASS/FAIL/Run)
- M60 (Measure-Schnittstelle, 60pol Stiftleiste) mit allen Input/Output-Signalen
- Anschlüsse für NOT-Aus und Start
- Versorgung: 24V DC

#### 1.3.1 M60 Measure-Schnittstelle

#### Analog-Output/ Prüfling-Versorgung:

- Spannungsquelle (PS): 0..12V (9Bit/ 30mV), max. 100mA, geschaltet
  - 0..10V (9Bit/20mV), max. 10mA (A\_OUT\_PS parallel zur PS)
- Analog-Out (A\_OUT): 0..10V (9Bit/20mV), max. 10mA
- Festspannungen: 5V, 15V, 24V (je 100mA)

Kommando-Beispiele: PS 5V ON, PS ON, PS OFF

#### **Digital - Input/Output:**

- 8x IO/TTL (0/5V), lout max. 25mA
- 4x UIO (Universal-IO): Input: TTL (Schaltschwelle: ca. 2,1V),
  - Output: Open-Koll. max. 5V, 25mA

Kommando-Beispiele: D #7 1, DU #3 0

#### **Digital - Schnittstellen:**

• Seriell, TTL, max. 115,2KBaud, ASCII-Protokoll

• I2C-Bus, Standard-Protokoll (100kHz)

Kommando-Beispiele: SD\_UART, 12C

#### Signal-Generatoren:

• Pulse-Weiten-Generator auf IO/TTL (3Hz..1,5kHz) Kommando-Beispiele: PWM 100Hz 25% ON, PWM OFF,...

#### Analog - Input:

• ADC 14Bit 0..4V/40V DC-Messung, prog. Spannungsteiler (/1, /10), Verstärker (x1,x2,x8) *Kommando-Beispiele:* A\_CTL D1 G1, A14

#### **Relais - Multiplexer:**

• 3x 2xUM Signalrelais, max. 48V, 1A Kommando-Beispiele: R #3 1

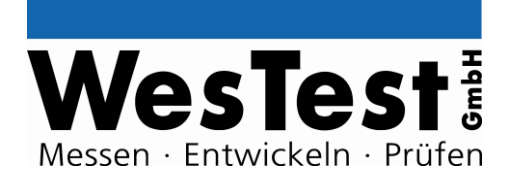

#### 2 System-Schnittstellen

siehe auch Klemmenplan

#### 2.1 Versorgung

USB, Stecker Typ A, für Messcontroller. 5V, maximal 500mA.

24V DC: Einspeisung über Hohlsteckerbuchse X20 (6x1,95mm, Plus am Mittelkontakt) oder Steckklemme X13 (Pin 1: -, Pin 2: +) Stromaufnahme abhängig von Geräten an ExtControl Schnittstelle und PS: max. 3A

Die Eigenversorgung für reine +5V Digitalanwendungen kann aus der USB Versorgung erfolgen. Dafür muss die USB-Spannung vom PC über CBUS3 eingeschaltet werden.

Für analoge Funktionen (Spannungsmessung, Spannungen erzeugen, +15V und +24V Festspannungen) ist die 24V Versorgung nötig. Bei vorhandener 24V Versorgung leuchtet LED Power 24VDC.

Für die Versorgung elektronischer Schaltungen stehen folgende Versorgungsspannungen zur Verfügung:

- +5V fest, max. 2,5A (nur bei Versorgung aus 24V, sonst max. 300mA)
- +15V fest, max. 100mA
- +24V fest, max. 1,8A (Bei entsprechendem externen Netzteil)

Die Spannungen sind nicht strombegrenzt und nicht kurzschlussfest. Diese Spannungen können nicht geschaltet werden.

Die Versorgungsspannungen sind durch selbstrückstellende Sicherungen geschützt.

OK

LED blau

LED gelb

#### 2.2 Bedienelemente

| • | Taste für Start | START |
|---|-----------------|-------|

- Taste für OK •
- Taste für Nicht OK
  - NOK Taste für Not-Aus Emerg.Stop
- Power-Anzeige (5V OK):
- RUN-Anzeige: •
- Status-Anzeige: •

  - PASS: FAIL: 0
  - Hex-Switch 4Bit

Duo LED grün Duo LED rot SW3, bitweise aktivierbar über X15..X18

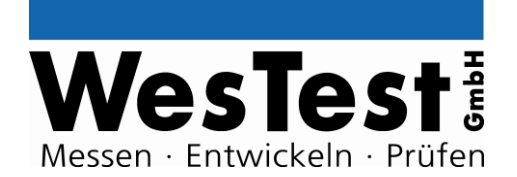

### 2.3 Not-Aus und Start (X16)

Die Not-Aus-Funktion (EPO: Emergency Power Off) kann über die Emerg.Stop-Taste, eine an X16 angeschlossene Taste oder über an die User-Schnittstelle X1 angeschlossene Taste ausgelöst werden.

Das Signal wird physikalisch zu allen Prüfling-Quellen und den Extension-Boards geleitet, so dass diese die Leitung auswerten und die Quellen abschalten können.

Bei Not-Aus wird sowohl eine Hardware-Abschaltung (entsprechend Kommando SHUT\_OFF), als auch ein Aufruf der Funktion TS\_Error durchgeführt.

Der Start des Testprogramm-Ablaufs kann über die START-Taste, eine an X16 angeschlossene Taste oder über an die User-Schnittstelle X1 angeschlossene Taste ausgelöst werden.

Steckverbinder:X16Signal(e):EPO, STARTSicht:Steck-Klemmleiste Oben

| 4                 | 3           | 2           | 1         |
|-------------------|-------------|-------------|-----------|
| START-<br>Eingang | START-Masse | EPO-Eingang | EPO-Masse |

### 2.4 PC/USB (X19)

USB 2.0 Client zum PC zur Steuerung durch EDTest.

Der EDTest-Controller meldet sich unter Windows in der Systemsteuerung als "WesTest EDT100" an (VID: 0x403, PID: 0xA980). USB-Treiber/ Protokoll: D2XX-Driver.

Über USB-IOs (FTDI-CBUS) können folgende Funktion direkt ausgelöst werden:

 Reset EDTest-Controller: alle Quellen, Relais usw. ausschalten (Not-Aus Funktion vom PC/Testprogramm)

Über USB-IOs (FTDI-CBUS und RS232) können folgende Funktion direkt erkannt werden:

- DCD: Start-Taste am EDTest Controller betätigt
- DSR: Not-Aus Taste am EDTest Controller betätigt
- RI: ExtensionControl Eingang 0: Eingang in PC
- CTS: ExtensionControl Eingang 1: Eingang in PC
- CBUS0: ExtensionControl Ausgang 0: Ausgang aus PC, aktiv high
- CBUS1: Reset EDTest-Controller: Ausgang aus PC, aktiv high
- CBUS2: ExtensionControl Ausgang 1: Ausgang aus PC, aktiv high
- CBUS3: Freischaltung Spannung für EDT100, Ausgang, aktiv low
- CBUS4: Umschaltung senden/empfangen RS485: Ausgang

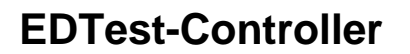

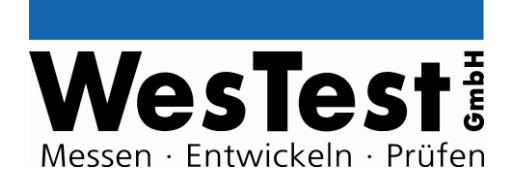

#### 2.5 UserC User-Schnittstelle (X1)

Über die User-Schnittstelle können die auf der Leiterplatte vorhandenen Bedienungselemente bei Bedarf auch extern angeschlossen werden. Die Anzeigen und Tastenfunktionen liegen in diesem Fall parallel.

| Steckverbinder: | X1                 |
|-----------------|--------------------|
| Signal(e):      | User-Schnittstelle |
| Sicht:          | Stiftwanne Oben    |

| 2    | 4          | 6           | 8             | 10              | 12  | 14  |
|------|------------|-------------|---------------|-----------------|-----|-----|
| +15V | RUN<br>LED | FAIL<br>LED | NOK<br>SWITCH | START<br>SWITCH | SCL | GND |
| +5V  | +24V       | PASS<br>LED | OK<br>SWITCH  | EPO<br>SWITCH   |     | SDA |
| 1    | 3          | 5           | 7             | 9               | 11  | 13  |

#### 2.6 M60 Measure-Schnittstelle (X2)

Auf dem MeasureBus stehen alle Instrumente auf der Stiftleiste zur Verfügung. Darüber hinaus liegen die wichtigsten Signale auch an den Steck-Klemmverbindern X3 bis X9 an.

Steckerbelegung siehe Anhang

### 2.7 ExtC ExtensionControl (X10)

An die ExtControl-Schnittstelle können die EDTest-Extensions (Testadapter (TA), ExtensionBoards (ExtB), ExtensionControl-Boards (ExtC) und ExtensionModule (ExtM)) angeschlossen werden.

Der ExtControl-Bus (RS485) wird zu Identifikation und Steuerung der Instrumente verwendet. Zur Identifikation werden mit dem "INFO"-Kommando mindestens folgende Informationen von der EDTest-Ablaufsteuerung abgefragt: Kennung, HW-Version, SW-Version, Seriennummer.

Die Adressierung der Extensions erfolgt protokollgesteuert und kann der Dokumentation zur EDTest-Ablaufsteuerungssoftware entnommen werden.

Neben der Übertragung von Kommandos wird die Versorgung der Extension über den Bus geschaltet.

| Steckverbinder: | X10              |
|-----------------|------------------|
| Signal(e):      | ExtensionControl |
| Sicht:          | Stiftwanne Oben  |

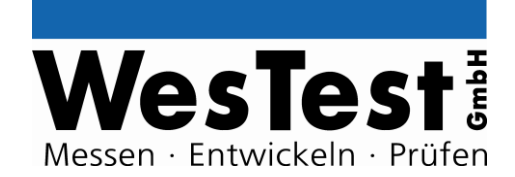

| 15   | 13      | 11     | 9   | 7   | 5          | 3          | 1   |
|------|---------|--------|-----|-----|------------|------------|-----|
| +24V | OUT1    | EPO_IN | INO | +5V | RS485<br>B | RS485<br>A | GND |
| +24V | EPO_OUT | OUTO   | IN1 | +5V | START      |            | GND |
| 16   | 14      | 12     | 10  | 8   | 6          | 4          | 2   |

### 2.8 Programmier-Schnittstelle (X11)

Über die Programmierschnittstelle kann der Messcontroller mit einer Firmware programmiert werden.

Notwendige Programmier-Werkzeuge: Cypress PSoC Designer und MiniProg1 CY3217

| Steckverbinder: | X11                |
|-----------------|--------------------|
| Signal(e):      | PSoC ISSP / Taster |
| Sicht:          | Stiftleiste Oben   |

| 5                  | 4                  | 3    | 2   | 1   |
|--------------------|--------------------|------|-----|-----|
| SDATA<br>OK SWITCH | SCLK<br>NOK SWITCH | XRES | GND | +5V |

### 2.9 Hex-Switch und Jumper Block (X15..X18)

Der Hex-Switch (SW3) kann mittels der Jumper X15..X18 auf die Digital I/Os (D0..D3) geschaltet werden. Bei gezogenen Jumpern hat der Switch keine Funktion. X15: D0 <-> Bit 0 LSB von S3 X16: D1 <-> Bit 1 X17: D2 <-> Bit 2 X18: D3 <-> Bit 3 MSB von X3

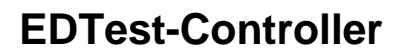

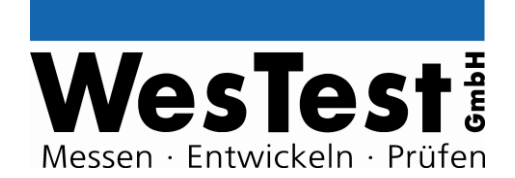

### 3 System-Kommandos

Der Controller unterstützt zahlreiche Kommandos, zur direkten Steuerung der Messelektronik. Mit einem Update der Controller-Firmware können weitere Kommandos in den Controller geladen werden.

(Die **fett** geschriebenen Kommandos sind in der aktuellen Controller-Firmware implementiert, alle anderen sind optional)

#### 3.1 System

| INFO            | Status von Controller abfragen                      |
|-----------------|-----------------------------------------------------|
| Kommando:       | INFO                                                |
| Ergebnis:       | FW <fw></fw>                                        |
| Erg. Kommentar: | EDT100 HW <hw> SN<serialnumber></serialnumber></hw> |
| Variable:       | <b>fw</b>                                           |
| Beschreibung:   | Firmware Version EDTest Gerät                       |
| Bereich:        | n.n.nn                                              |
| Variable:       | <b>hw</b>                                           |
| Beschreibung:   | Hardware Version(en) EDTest Gerät                   |
| Bereich:        | n.nn                                                |
| Variable:       | <b>serialnumber</b>                                 |
| Beschreibung:   | Seriennummer EDTest Gerät                           |
| Bereich:        | 12stellig Hexadezimal                               |

| RESET     | Reset des EDTest-Controllers |  |
|-----------|------------------------------|--|
| Kommando: | RESET                        |  |
| Ergebnis: | OK                           |  |

| CONFIG          | Konfiguration des Controllers |
|-----------------|-------------------------------|
| Kommando:       | CONFIG                        |
| Ergebnis:       | <es> <on off=""></on></es>    |
| Erg. Kommentar: | OK                            |
| Wert:           | <b>ES</b>                     |
| Beschreibung:   | Emergency Stop / Not-Halt     |

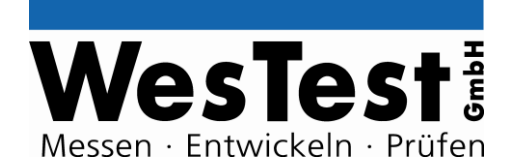

| Wert:<br>Beschreibung: | <b>ON</b><br>Not-Halt Eingang führt bei Betätigung einen Reset der Baugruppe<br>aus       |
|------------------------|-------------------------------------------------------------------------------------------|
| Wert:<br>Beschreibung: | <b>OFF</b><br>Not-Halt Eingang hat bei Betätigung keine Auswirkungen auf die<br>Baugruppe |

### 3.2 Speicher

| MNV                                          | Lesen/Schreiben des nichtflüchtigen Speichers (Non-Volatile-<br>Memory) des EDTest Geräts                                        |
|----------------------------------------------|----------------------------------------------------------------------------------------------------|
| Kommando:<br>Parameter Block 1:<br>Ergebnis: | MNV<br><add> [byte]<br/><rec_byte></rec_byte></add>                                                                              |
| Variable:<br>Beschreibung:<br>Bereich:       | <b>add</b><br>Adresse<br>User Bereich: 0x800xDF (96 Byte)<br>Gesamt: 0x000xDF (224 Byte)                                         |
| Variable:<br>Beschreibung:<br>Bereich:       | <b>byte</b><br>Zu schreibendes Datenbyte<br>0x000xFF                                                                             |
| Variable:<br>Beschreibung:<br>Bereich:       | <b>rec_byte</b><br>Empfangenes Datenbyte<br>0x000xFF                                                                             |
| Info:                                        | Die Schreiboperation schreibt zunächst und liest dann die geschriebene Speicherstelle aus und liefert diese als Ergebnis zurück. |
| Achtung:                                     | Es darf nur der User-Bereich benutzt werden. Ansonsten können interne Abgleichdaten des Gerätes verloren gehen!                  |
| Beispiel:<br>Beschreibung:                   | <b>MNV   128 <math>\rightarrow</math> 12</b><br>Lesen von Adresse 128. Ergebnis 12                                               |
| Beispiel:<br>Beschreibung:                   | MNV   0x80 0x45 → 69 Wert 69 auf Adresse 0x80 schreiben. Lesen von Adresse 0x80. Ergebnis 69.                                    |

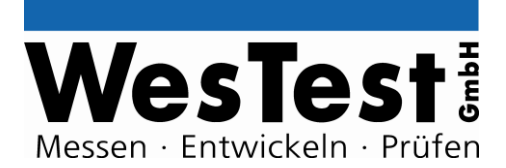

| NAME               | Schreiben des Benutzerdefinierten Namens in das EDTest Gerät              |
|--------------------|---------------------------------------------------------------------------|
| Kommando:          | NAME                                                                      |
| Parameter Block 1: | [name]                                                                    |
| Ergebnis:          | OK                                                                        |
| Variable:          | name                                                                      |
| Beschreibung:      | Name bzw. ASCII-String. Maximal 10 Zeichen.                               |
| Info:              | Wird kein Name angegeben, so wird der bisherig gespeicherte Name gelöscht |
| Info:              | Leerzeichen sollten vermieden werden                                      |
| Beispiel:          | NAME   TEST → OK                                                          |
| Beschreibung:      | Benutzerdefinierten Namen "TEST" speichern                                |
| Beispiel:          | NAME → OK                                                                 |
| Beschreibung:      | Benutzerdefinierten Namen löschen                                         |

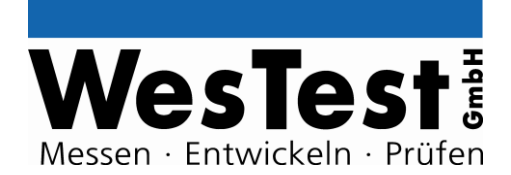

### 4 Kommandos

### 4.1 Spannungsquelle

| PS                 | Spannungsquelle parametrieren (setzen von Spannung)                                                                                        |
|--------------------|----------------------------------------------------------------------------------------------------|
| Kommando:          | PS                                                                                                    |
| Parameter Block 1: | <v> [ON]</v>                                                                                                    |
| Ergebnis:          | OK                                                                                                    |
| Variable:          | <b>v</b>                                                                                                    |
| Beschreibung:      | Sollspannung                                                                                                    |
| Bereich:           | 212V                                                                                                    |
| Wert:              | <b>ON</b>                                                                                                    |
| Beschreibung:      | Schaltet Spannungsquelle sofort ein                                                                                                    |
| Info:              | Die Entprellzeit für das Ausgangsrelais wird beim Einschalten bereits abgewartet                                                           |
| Steckerbelegung:   | PS+ Ausgangsspannung<br>GND GND                                                                                                    |
| Beispiel:          | <b>PS   12V ON → OK</b>                                                                                                    |
| Beschreibung:      | Setzen von PS auf 12V, Spannungsquelle einschalten                                                                                         |
| PS ON              | Spannungsquelle einschalten                                                                                                    |
| Kommando:          | PS_ON                                                                                                    |
| Ergebnis:          | OK                                                                                                    |
| Info:              | Falls vor dem <b>PS_ON</b> Kommando keine Parametrierung über das Kommando <b>PS</b> erfolgt ist, schaltet die PS mit 2V Sollspannung ein. |
| Info:              | Die Entprellzeit für das Ausgangsrelais wird beim Einschalten bereits abgewartet                                                           |
| Beispiel:          | PS_ON → OK                                                                                                    |
| Beschreibung:      | PS einschalten                                                                                                    |

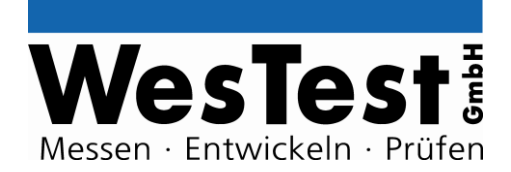

| PS_OFF        | Spannungsquelle ausschalten |
|---------------|-----------------------------|
| Kommando:     | PS_OFF                      |
| Ergebnis:     | OK                          |
| Beispiel:     | PS_OFF → OK                 |
| Beschreibung: | PS ausschalten              |

### 4.2 Analogausgang

| AOUT                                         | Analogausgang para                   | ametrieren (setzen von Spannung) |
|----------------------------------------------|--------------------------------------|----------------------------------|
| Kommando:<br>Parameter Block 1:<br>Ergebnis: | AOUT<br><v><br/>OK</v>               |                                  |
| Variable:<br>Beschreibung:<br>Bereich:       | <b>v</b><br>Sollspannung<br>010V     |                                  |
| Steckerbelegung:                             | AOUT<br>GND                          | Ausgangsspannung<br>GND          |
| Beispiel:<br>Beschreibung:                   | AOUT   7V → OK<br>Setzen von AOUT au | uf 7V                            |

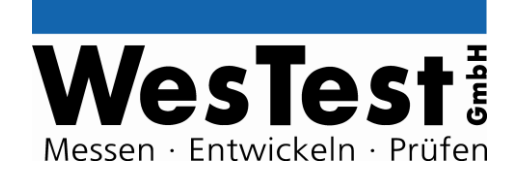

### 4.3 Digital – I/O

| D                  | TTL-IO Read/Write Einzelbit                                                                |
|--------------------|--------------------------------------------------------------------------------------------|
| Kommando:          | D                                                                                          |
| Parameter Block 1: | # <ch> [bit]</ch>                                                                          |
| Ergebnis:          | <rec_bit></rec_bit>                                                                        |
| Variable:          | <b>ch</b>                                                                                  |
| Beschreibung:      | Digitalpin                                                                                 |
| Bereich:           | 07                                                                                         |
| Variable:          | <b>bit</b>                                                                                 |
| Beschreibung:      | Áusgangsbit                                                                                |
| Bereich:           | 0 / 1 (0 = 0V, 1 = 5V)                                                                     |
| Variable:          | <b>rec_bit</b>                                                                             |
| Beschreibung:      | Eingangsbit                                                                                |
| Bereich:           | 0 / 1 (0 = low, 1 = high)                                                                  |
| Info:              | Es wird zunächst der Ausgangswert gesetzt und danach der Status<br>des Eingangs eingelesen |
| Steckerbelegung:   | D <b><ch></ch></b> Digitalpin                                                              |
| Beispiel:          | <b>D</b>   <b>#7 1</b> $\rightarrow$ 1                                                     |
| Beschreibung:      | Pin D7 auf 5V. Lesen von D7. Ergebnis Pin D7 high.                                         |
|                    | 1                                                                                          |

| D8                 | ITL-IO Read/Write 8-Bit Register |
|--------------------|----------------------------------|
| Kommando:          | D8                               |
| Parameter Block 1: | [byte]                           |
| Ergebnis:          | <rec_byte></rec_byte>            |
| Variable:          | <b>byte</b>                      |
| Beschreibung:      | Áusgangsbyte                     |
| Bereich:           | 0x000xFF (0 = 0V, 1 = 5V)        |
| Variable:          | <b>rec_byte</b>                  |
| Beschreibung:      | Eingangsbyte                     |
| Bereich:           | 0x000xFF (0 = low, 1 = high)     |

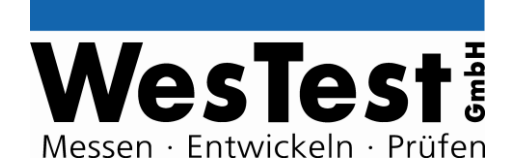

| Info:                      | Es wird zunächst der Ausgangswert gesetzt und danach der Status<br>des Eingangs eingelesen                                                                  |               |
|----------------------------|----------------------------------------------------------------------------------------------------|---------------|
| Steckerbelegung:           | D07                                                                                                    | Digitalport 0 |
| Beispiel:<br>Beschreibung: | <b>D8</b>   $0xF0 \rightarrow 0xF3$<br>Digitalport setzen. D7, D6, D5 und D4 auf 5V. Lesen von<br>Digitalport. Ergebnis Pin D7, D6, D5, D4, D1 und D0 high. |               |

| D_CTL                                        | TTL-IO Control-Register parametrieren (Output ein/aus, Sonderfunktion ein/aus)                                                       |  |  |
|----------------------------------------------|----------------------------------------------------------------------------------------------------|--|--|
| Kommando:<br>Parameter Block 1:<br>Ergebnis: | D_CTL<br>[DIR <dir_byte>] [SEL<sel_byte>]<br/>OK</sel_byte></dir_byte>                                                               |  |  |
| Variable:<br>Beschreibung:<br>Bereich:       | <b>dir_byte</b><br>Steuerbyte zur Aktivierung des Ausgangstreibers<br>0x000xFF (0 = Output disable, 1 = Output enable)               |  |  |
| Variable:<br>Beschreibung:<br>Bereich:       | <b>sel_byte</b><br>Steuerbyte für Ausgangs-Spezialfunktion (PWM)<br>0x000xFF (0 = Output Normalfunktion, 1 = Output Spezialfunktion) |  |  |
| Info:                                        | Die Voreinstellung nach Systemstart ist "Output disable" und alle Ein-<br>und Ausgänge auf Normalfunktion                            |  |  |
| Steckerbelegung:                             | D07 Digitalport 0                                                                                                    |  |  |
| Beispiel:<br>Beschreibung:                   | D_CTL   DIR0x05 SEL0x05 → OK<br>Digitalport parametrieren. D0, D2 Ausgang aktiv. D0, D2<br>Spezialfunktion.                          |  |  |

| DU                 | Universal-IO Read/Write Einzelbit |
|--------------------|-----------------------------------|
| Kommando:          | DU                                |
| Parameter Block 1: | # <ch> [bit]</ch>                 |
| Ergebnis:          | <rec_bit></rec_bit>               |
| Variable:          | <b>ch</b>                         |
| Beschreibung:      | Digitalpin                        |
| Bereich:           | 03                                |

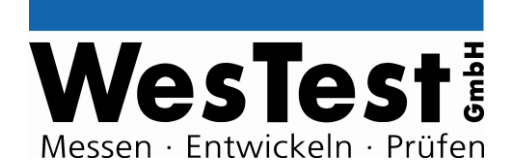

| Variable:<br>Beschreibung:<br>Bereich: | <b>bit</b><br>Ausgangsbit<br>0 / 1 (0 = Tri-State, 1     | = 0V)                                              |
|----------------------------------------|----------------------------------------------------------|----------------------------------------------------|
| Variable:<br>Beschreibung:<br>Bereich: | <b>rec_bit</b><br>Eingangsbit<br>0 / 1 (0 = low, 1 = hig | h)                                                 |
| Info:                                  | Es wird zunächst der<br>des Eingangs eingele             | Ausgangswert gesetzt und danach der Status<br>esen |
| Steckerbelegung:                       | DU <ch></ch>                                             | Universal I/O                                      |
| Beispiel:<br>Beschreibung:             | <b>DU   #0 1 → 0</b><br>Pin DU0 auf low zieh             | en. Lesen von D0. Ergebnis Pin D0 low.             |

| DU8                                          | Universal-IO Read/Write 8-Bit Register                                                                                                    |
|----------------------------------------------|----------------------------------------------------------------------------------------------------|
| Kommando:<br>Parameter Block 1:<br>Ergebnis: | DU8<br>[byte]<br><rec_byte></rec_byte>                                                                                                    |
| Variable:<br>Beschreibung:<br>Bereich:       | <b>byte</b><br>Áusgangsbyte<br>0x000x0F (0 = Tri-State, 1 = low)                                                                                               |
| Variable:<br>Beschreibung:<br>Bereich:       | <b>rec_byte</b><br>Eingangsbyte<br>0x000x0F (0 = low, 1 = high)                                                                                                |
| Info:                                        | Es wird zunächst der Ausgangswert gesetzt und danach der Status des Eingangs eingelesen                                                                        |
| Steckerbelegung:                             | DU07 Digitalport 0                                                                                                    |
| Beispiel:<br>Beschreibung:                   | <b>DU1   <math>0x0F \rightarrow 0x03</math></b><br>Digitalport setzen. DU3, DU2, DU1 und DU0 auf low. Lesen<br>von Digitalport. Ergebnis Pin DU1 und DU0 high. |

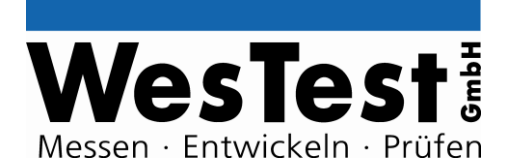

| DU_CTL                                       | Universal-IO Control-Register parametrieren (Input ein/aus, Sonderfunktion ein/aus)                                                  |
|----------------------------------------------|----------------------------------------------------------------------------------------------------|
| Kommando:<br>Parameter Block 1:<br>Ergebnis: | DU_CTL<br>[DIR <dir_byte>] [SEL<sel_byte>]<br/>OK</sel_byte></dir_byte>                                                              |
| Variable:<br>Beschreibung:<br>Bereich:       | <b>dir_byte</b><br>Steuerbyte zur Aktivierung des Ausgangstreibers<br>0x000x0F (0 = Output disable, 1 = Output enable)               |
| Variable:<br>Beschreibung:<br>Bereich:       | <b>sel_byte</b><br>Steuerbyte für Ausgangs-Spezialfunktion (PWM)<br>0x000x0F (0 = Output Normalfunktion, 1 = Output Spezialfunktion) |
| Info:                                        | Die Voreinstellung nach Systemstart ist "Output disable" und alle Ein-<br>und Ausgänge auf Normalfunktion                            |
| Steckerbelegung:                             | DU03 Digitalport 0                                                                                                    |
| Beispiel:<br>Beschreibung:                   | DU_CTL   DIR0x00 SEL0x05 → OK<br>Digitalport 0 parametrieren. DU0DU3 nur Eingang. DU0, DU2<br>Spezialfunktion.                       |

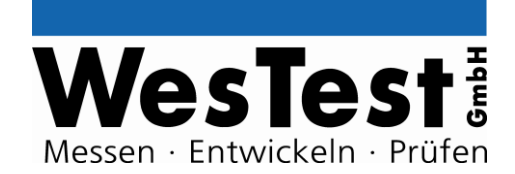

### 4.4 Digital – Schnittstellen

| I2C                | 100kHz I <sup>2</sup> C-BUS                                       |
|--------------------|-------------------------------------------------------------------|
| Kommando:          | I2C                                                               |
| Parameter Block 1: | <add> [W <byte> [byte] [byte] … ] [R<count>]</count></byte></add> |
| Ergebnis:          | OK / [rec_byte] [rec_byte] …                                      |
| Variable:          | <b>add</b>                                                        |
| Beschreibung:      | 7 oder 10Bit Slave-Adresse (Ohne R/W Bit)                         |
| Bereich:           | 01024                                                             |
| Wert:              | <b>W</b>                                                          |
| Beschreibung:      | Write-Befehl. Zu schreibende Bytes müssen folgen.                 |
| Variable:          | <b>byte</b>                                                       |
| Beschreibung:      | Zu schreibendes Datenbyte. Maximal 30.                            |
| Bereich:           | 0x000xFF                                                          |
| Wert:              | <b>R</b>                                                          |
| Beschreibung:      | Read-Befehl. Anzahl zu lesender Bytes muss angehängt werden.      |
| Variable:          | <b>count</b>                                                      |
| Beschreibung:      | Anzahl der Bytes die gelesen werden sollen                        |
| Bereich:           | 130                                                               |
| Variable:          | <b>rec_byte</b>                                                   |
| Beschreibung:      | Empfangenes Datenbyte. Maximal 30                                 |
| Bereich:           | 0x000xFF                                                          |
| Info:              | Ergebnis ist FALSE wenn Kommunikation fehlschlägt                 |
| Steckerbelegung:   | SDASDA OutSCLSCL Out                                              |
| Beispiel:          | <b>I2C   0x53 W 0x12 0xFF <math>\rightarrow</math> OK</b>         |
| Beschreibung:      | Schreiben von zwei Bytes (0x12 und 0xFF) auf Adresse 0x53         |
| Beispiel:          | I2C   0x53 R3 → 0x01 0x02 0x03                                    |
| Beschreibung:      | Lesen von drei Bytes von Adresse 0x53. Ergebnis 0x01 0x02 0x03    |

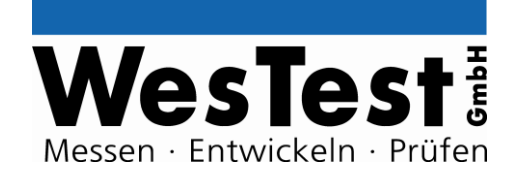

### 4.5 Signalgeneratoren

| PWM                | PWM-Signal-Generator parametrieren                                                    |
|--------------------|---------------------------------------------------------------------------------------|
| Kommando:          | PWM                                                                                   |
| Parameter Block 1: | <freq> <duty_cycle> [INV] [ON]</duty_cycle></freq>                                    |
| Ergebnis:          | OK                                                                                    |
| Variable:          | <b>freq</b>                                                                           |
| Beschreibung:      | PWM-Frequenz                                                                          |
| Bereich:           | 5Hz1,5kHz                                                                             |
| Variable:          | <b>duty_cycle</b>                                                                     |
| Beschreibung:      | Tastverhältnis                                                                        |
| Bereich:           | 0100% (0% = 0% an, 100% = 100% an)                                                    |
| Wert:              | INV                                                                                   |
| Beschreibung:      | Invertiert Tastverhältnis                                                             |
| Wert:              | <b>ON</b>                                                                             |
| Beschreibung:      | Schaltet PWM Generator sofort ein                                                     |
| Info:              | Für die Nutzung D0 mit <b>D_CTL</b> auf Spezialfunktion und "Output enable" schalten. |
| Steckerbelegung:   | D0 PWM Kanal TTL Pegel                                                                |
| Beispiel:          | <b>PWM   1kHz 50% ON → OK</b>                                                         |
| Beschreibung:      | PWM Einheit 1 mit 1kHz und 50% Tastverhältnis sofort einschalten                      |
| PWM ON             | PWM-Signal-Generator einschalten                                                      |
|                    |                                                                                       |
| Kommando:          | PWM_ON                                                                                |
| Ergebnis:          | OK                                                                                    |

Beispiel:PWM\_ON → OKBeschreibung:PWM Einheit einschalten

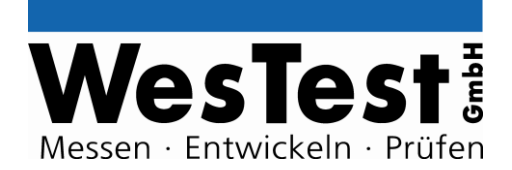

| PWM_OFF       | PWM-Signal-Generator ausschalten |
|---------------|----------------------------------|
| Kommando:     | PWM_OFF                          |
| Ergebnis:     | OK                               |
| Beispiel:     | <b>PWM_OFF → OK</b>              |
| Beschreibung: | PWM Einheit ausschalten          |

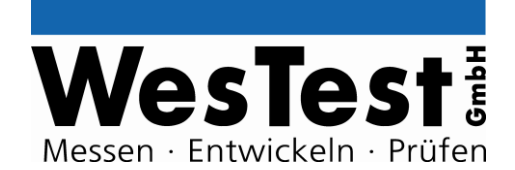

### 4.6 Relais-Multiplexer

| R                                            | Relaiszustand (3x Eir                                                                                                    | nzelrelais 2xUM) setzen/abfragen                                                                                                |
|----------------------------------------------|----------------------------------------------------------------------------------------------------|----------------------------------------------------------------------------------------------------|
| Kommando:<br>Parameter Block 1:<br>Ergebnis: | R<br># <ch> [bit]<br/><rec_bit></rec_bit></ch>                                                                                                    |                                                                                                    |
| Variable:<br>Beschreibung:<br>Bereich:       | <b>ch</b><br>Relais<br>13                                                                                                    |                                                                                                    |
| Variable:<br>Beschreibung:<br>Bereich:       | <b>bit</b><br>Relais Stellung<br>0 / 1 (0 = Ruhezustan                                                                                                 | d, 1 = Betätigt)                                                                                                    |
| Variable:<br>Beschreibung:<br>Bereich:       | <b>rec_bit</b><br>Relais Stellung<br>0 / 1 (0 = Ruhezustan                                                                                             | d, 1 = Betätigt)                                                                                                    |
| Info:                                        | Die Entprellzeit für da<br>abgewartet                                                                                                    | s Relais wird beim Ein- Ausschalten bereits                                                                                     |
| Steckerbelegung:                             | NO <b><ch></ch></b> 1<br>NC <b><ch></ch></b> 1<br>COM <b><ch></ch></b> 1<br>NO <b><ch></ch></b> 2<br>NC <b><ch></ch></b> 2<br>COM <b><ch ></ch ></b> 2 | Schließer-Kontakt 1<br>Öffner-Kontakt 1<br>Wechsler-Kontakt 1<br>Schließer -Kontakt 2<br>Öffner-Kontakt 2<br>Wechsler-Kontakt 2 |
| Beispiel:<br>Beschreibung:                   | <b>R   #2 1 → 1</b><br>Relais 2 anziehen. Er                                                                                                    | gebnis: angezogen.                                                                                                    |

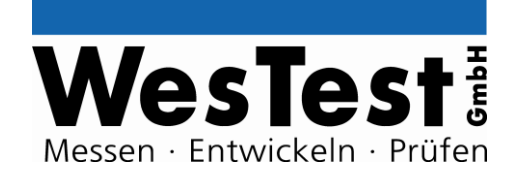

### 4.7 Analog – Messtechnik

| A_CTL                                        | Parametrierung Messverstärker für 14Bit-Wandler                                                                                                    |
|----------------------------------------------|----------------------------------------------------------------------------------------------------|
| Kommando:<br>Parameter Block 1:<br>Ergebnis: | A_CTL<br>G <gain> D<divide><br/>OK</divide></gain>                                                                                                    |
| Variable:<br>Beschreibung:<br>Bereich:       | <b>gain</b><br>Verstärkung<br>1 / 2 / 8                                                                                                    |
| Variable:<br>Beschreibung:<br>Bereich:       | <b>divide</b><br>Vorteiler<br>1 / 10                                                                                                    |
| Info:                                        | Spannungseingang: 0+4V, bei 1:1 Messung (G1 D1)                                                                                                    |
| Info:                                        | Messergebnisse vom <b>A14</b> Kommando beachten die<br>Verstärkungs- und Teilereinstellungen und liefern die tatsächlich am<br>Stecker anliegende Spannung zurück. |
| Info:                                        | Die Entprellzeit für die Eingangsrelais wird beim Einschalten bereits abgewartet                                                                                   |
| Achtung:                                     | Sollen Spannungen über +4V gemessen werden, so ist ein Vorteiler (Dn) zu verwenden. Ansonsten kann das Gerät beschädigt werden!                                    |
| Steckerbelegung:                             | MEAS+ Positives Potential (Single Ended)<br>AGND GND                                                                                                    |
| Beispiel:<br>Beschreibung:                   | A_CTL   G2 D1 → OK Messung auf MEAS+ gegen AGND mit Verstärkung 2.                                                                                                 |
| Beispiel:<br>Beschreibung:                   | A_CTL   G1 D10 → OK<br>Messung auf MEAS+ gegen AGND mit Teiler 10.                                                                                                 |

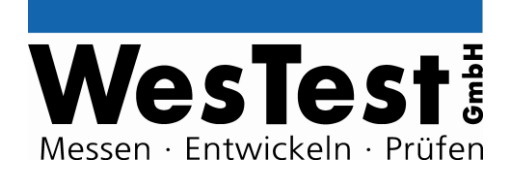

| A14           | Lese einzelnen Wert von 14Bit-Wandler                    |
|---------------|----------------------------------------------------------|
| Kommando:     | A14                                                      |
| Ergebnis:     | <meas></meas>                                            |
| Variable:     | <b>meas</b>                                              |
| Beschreibung: | Messergebnis                                             |
| Info:         | Messverstärker-Parametrierung und Kanalauswahl mit A_CTL |
| Beispiel:     | <b>A14 → 12</b>                                          |
| Beschreibung: | Gleichspannungsmessung. Ergebnis: 12V.                   |

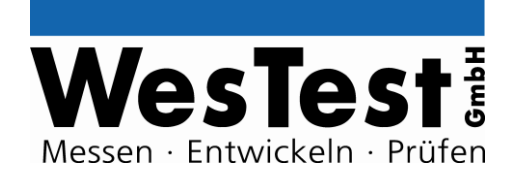

#### 4.8 Serielle Schnittstellen

| SD_UART                                                                               | Serielle Schnittstelle                                                                              |
|---------------------------------------------------------------------------------------|----------------------------------------------------------------------------------------------------|
| Kommando:<br>Parameter Block 1:<br>Parameter Block 2:<br>Ergebnis:<br>Erg. Kommentar: | SD_UART<br>[byte] [byte]<br>[string]<br>[rec_byte] [rec_byte] / FALSE<br>[rec_string]               |
| Variable:<br>Beschreibung:<br>Bereich:                                                | <b>byte</b><br>Zu sendendes Datenbyte. Maximal 50.<br>0x000xFF                                      |
| Variable:<br>Beschreibung:                                                            | <b>string</b><br>Zu sendender ASCII-String. Maximal 50 Zeichen.                                     |
| Variable:<br>Beschreibung:<br>Bereich:                                                | <b>rec_byte</b><br>Empfangenes Datenbyte.<br>0x000xFF                                               |
| Variable:<br>Beschreibung:                                                            | <b>rec_string</b><br>Empfangener ASCII-String.                                                      |
| Info:                                                                                 | Parameter Block 2 hat Vorrang gegenüber Parameter Block 1. Eine Kombination ist nicht möglich.      |
| Info:                                                                                 | Ergebnis ist FALSE wenn innerhalb von ca. 300ms nichts empfangen wird, oder Empfangsbuffer leer ist |
| Info:                                                                                 | Sollen keine Daten gesendet werden, so wird nur der Empfangsbuffer gelesen                          |
| Info:                                                                                 | Nach lesen des Empfangsbuffers wird dieser gelöscht                                                 |
| Steckerbelegung:                                                                      | UART TXD Sendeleitung<br>UART RXD Empfangsleitung                                                   |
| Beispiel:<br>Beschreibung:                                                            | <b>SD_UART   0x31 0x32 → FALSE</b><br>ASCII String "12" senden. Ergebnis: Keine Antwort empfangen   |
| Beispiel:<br>Beschreibung:                                                            | SD_UART → 0x31 0x32 Nur Empfangsbuffer lesen. Ergebnis: ASCII String "12" empfangen                 |

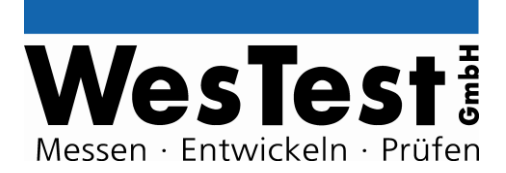

| SD_UART_SET                            | Seriell-Schnittstellen Parametrierung                                                                |
|----------------------------------------|----------------------------------------------------------------------------------------------------|
| Kommando:                              | SD_UART_SET                                                                                          |
| Parameter Block 1:                     | <baud> <parity></parity></baud>                                                                      |
| Ergebnis:                              | OK                                                                                                   |
| Variable:<br>Beschreibung:<br>Bereich: | <b>baud</b><br>Baudrate<br>300 / 600 / 1200 / 2400 / 4800 / 9600 / 19200 / 38400 / 57600 /<br>115200 |
| Variable:                              | <b>parity</b>                                                                                        |
| Beschreibung:                          | Parity                                                                                               |
| Bereich:                               | O / E / N (O= odd, E = even, N = keine Parity)                                                       |
| Info:                                  | Die Voreinstellung nach Systemstart ist 19200 N                                                      |
| Beispiel:                              | SD_UART_SET   9600 N → OK                                                                            |
| Beschreibung:                          | 9600 Baud, keine Parity                                                                              |

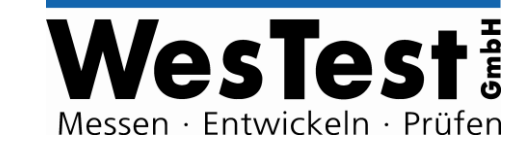

#### 4.9 User – Interface

| UI_BUTTON              | Auswertung der Tasten                                                                                              |
|------------------------|----------------------------------------------------------------------------------------------------|
| Kommando:              | UI_BUTTON                                                                                                    |
| Ergebnis:              | <ok nok=""> / FALSE</ok>                                                                                           |
| Wert:                  | <b>OK</b>                                                                                                    |
| Beschreibung:          | OK Taste wurde betätigt                                                                                            |
| Wert:<br>Beschreibung: | NOK Taste wurde betätigt                                                                                           |
| Info:                  | Die Tastenereignisse werden im EDTest Gerät gespeichert, bis sie abgerufen werden. Nach Abruf werden sie gelöscht. |
| Info:                  | Wurden mehrere Tasten betätigt, so werden die Ereignisse mit Leerzeichen getrennt hintereinander ausgegeben.       |
| Info:                  | Ergebnis ist FALSE wenn keine Taste betätigt wurde                                                                 |
| Steckerbelegung:       | OK SWITCHOK Knopf (low aktiv)NOK SWITCHNOK Knopf (low aktiv)                                                       |
| Beispiel:              | UI_BUTTON → NOK                                                                                                    |
| Beschreibung:          | Seit letztem Funktionsaufruf von UI_BUTTON wurde NOK betätigt                                                      |
|                        | LEDs an Controller-Front ein/ausschalten                                                                           |
| Kommando:              | UI_LED                                                                                                    |
| Parameter Block 1:     | <fail nok="" ok="" pass="" run=""> <on_off></on_off></fail>                                                        |
| Ergebnis:              | OK                                                                                                    |
| Wert:                  | FAIL                                                                                                    |
| Beschreibung:          | Fail LED am EDTest-Controller                                                                                      |
| Wert:                  | PASS                                                                                                    |
| Beschreibung:          | Pass LED am EDTest-Controller                                                                                      |
| Wert:                  | RUN                                                                                                    |
| Beschreibung:          | Run LED am EDTest-Controller                                                                                       |
| Wert:                  | <b>OK</b>                                                                                                    |
| Beschreibung:          | OK-Taste LED am User-Board                                                                                         |

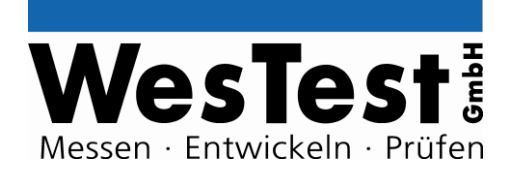

| Wert:         | <b>NOK</b>                                                                                               |
|---------------|----------------------------------------------------------------------------------------------------|
| Beschreibung: | NOK-Taste LED am User-Board                                                                              |
| Variable:     | on_off                                                                                                   |
| Beschreibung: | LED ein- oder ausschalten                                                                                |
| Bereich:      | 1 / 0 (1 = einschalten, 0 = ausschalten)                                                                 |
| Info:         | Funktion wird direkt von EDTest verwendet. Unsachgemäße<br>Verwendung kann die Testabläufe beeinflussen! |
| Beispiel:     | UI_LED   PASS 1 → OK                                                                                     |
| Beschreibung: | Pass grün beleuchten                                                                                     |

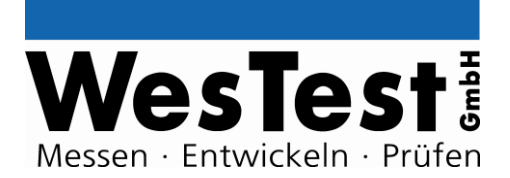

### 5 Installation

siehe EDTest-Installationsanleitung

### 6 Anhang

- 6.1 Blockschaltbild
- 6.2 Schaltplan
- 6.3 Bestückungsdruck
- 6.4 MeasureBus Steckerbelegung

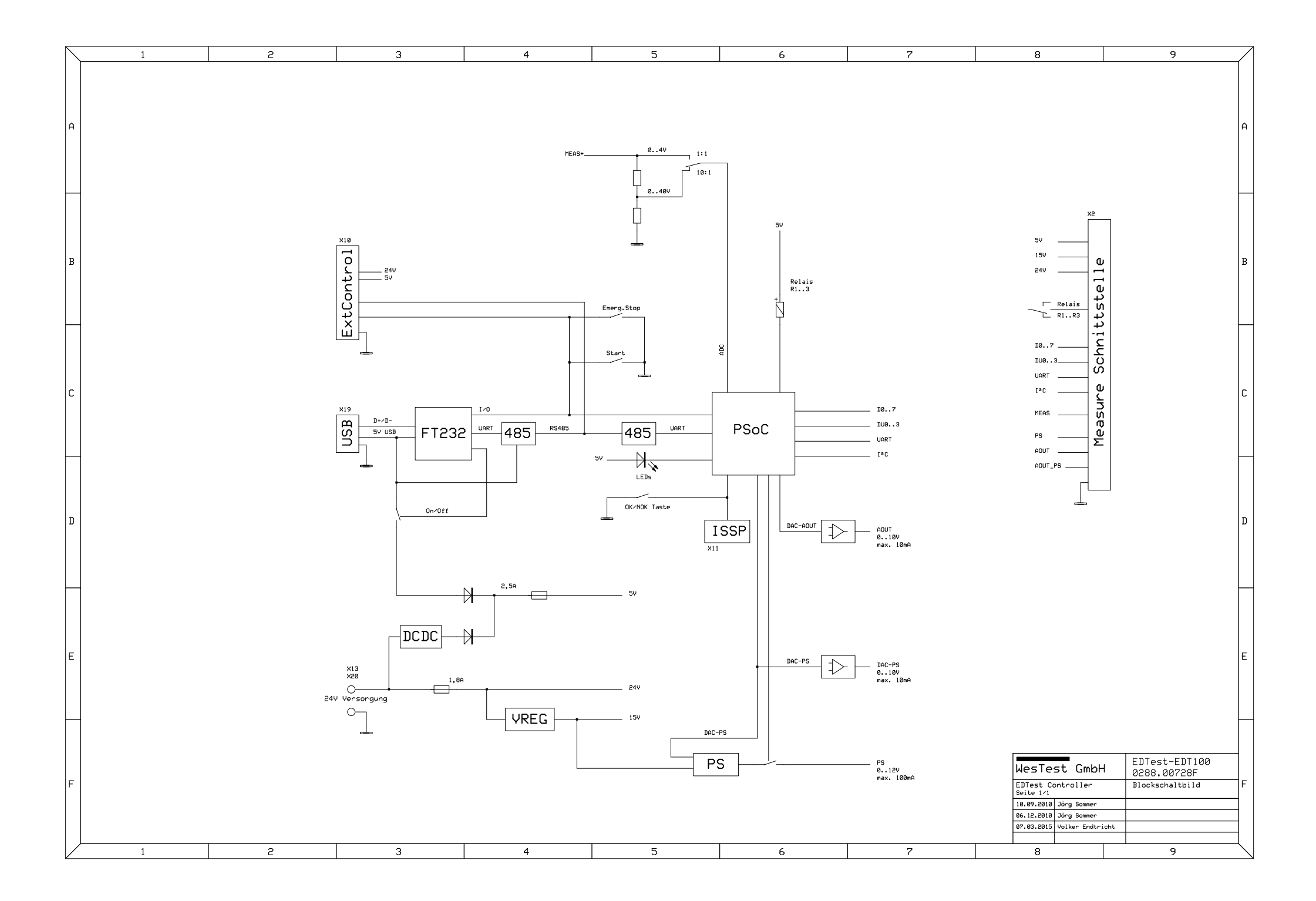

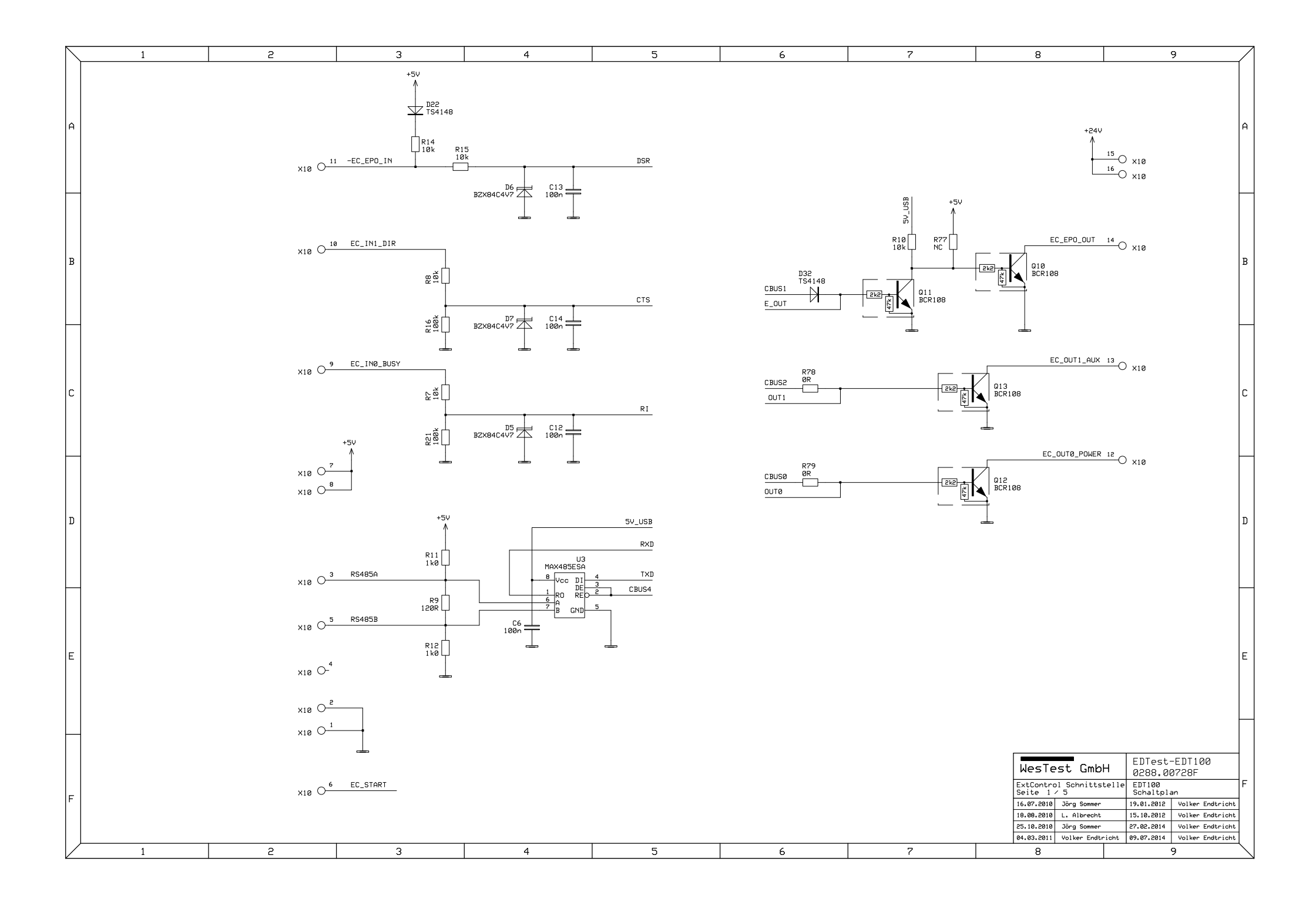

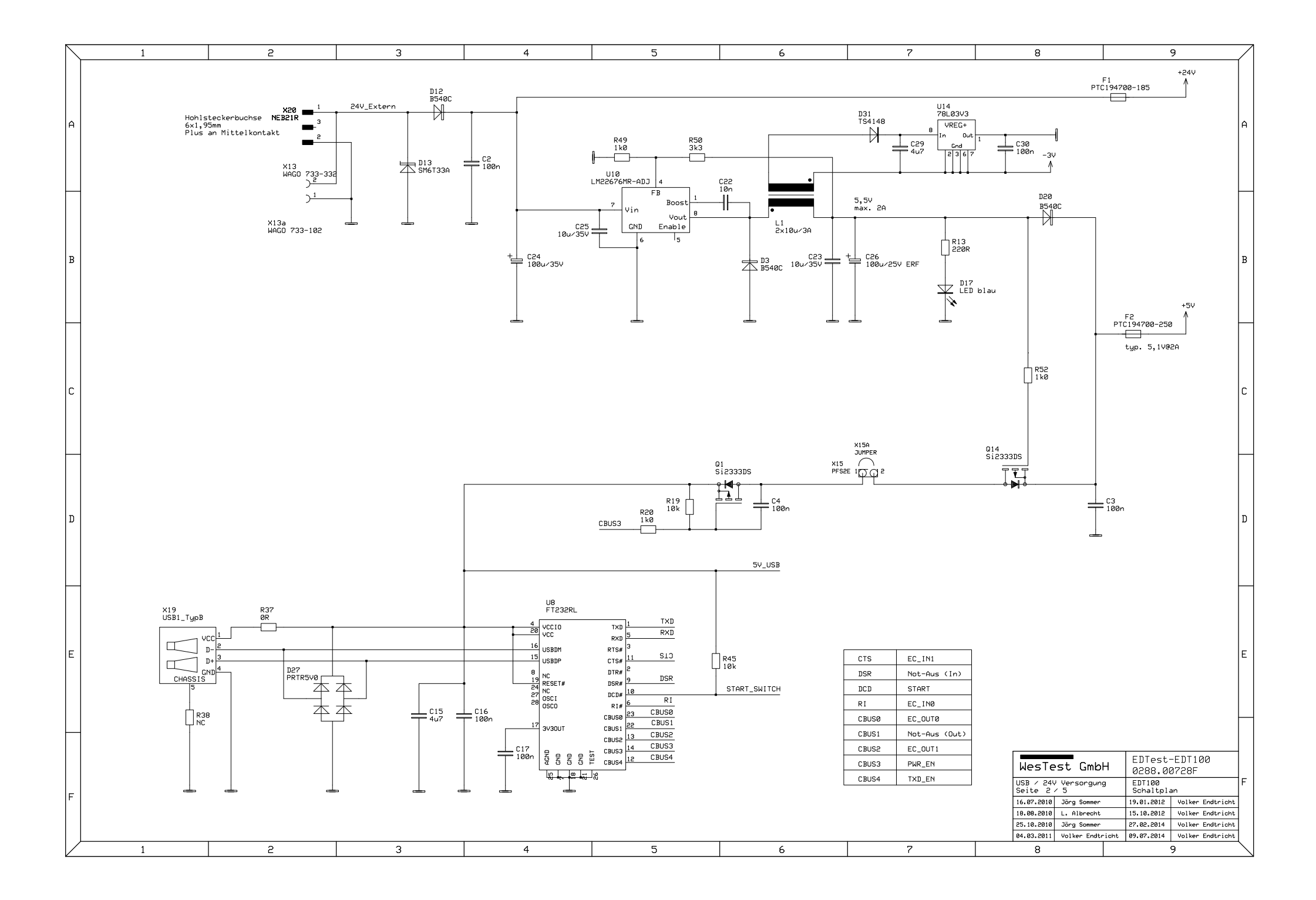

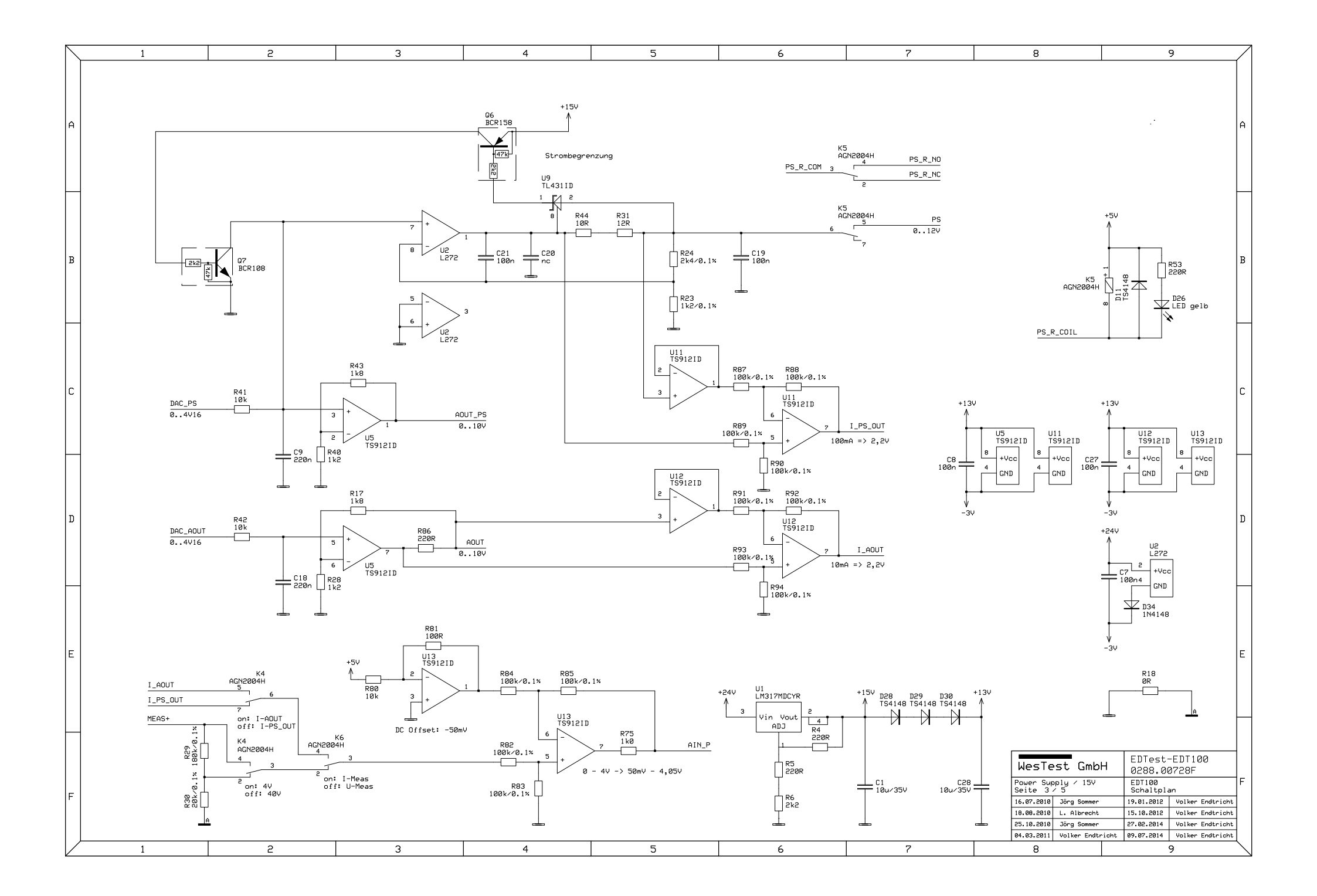

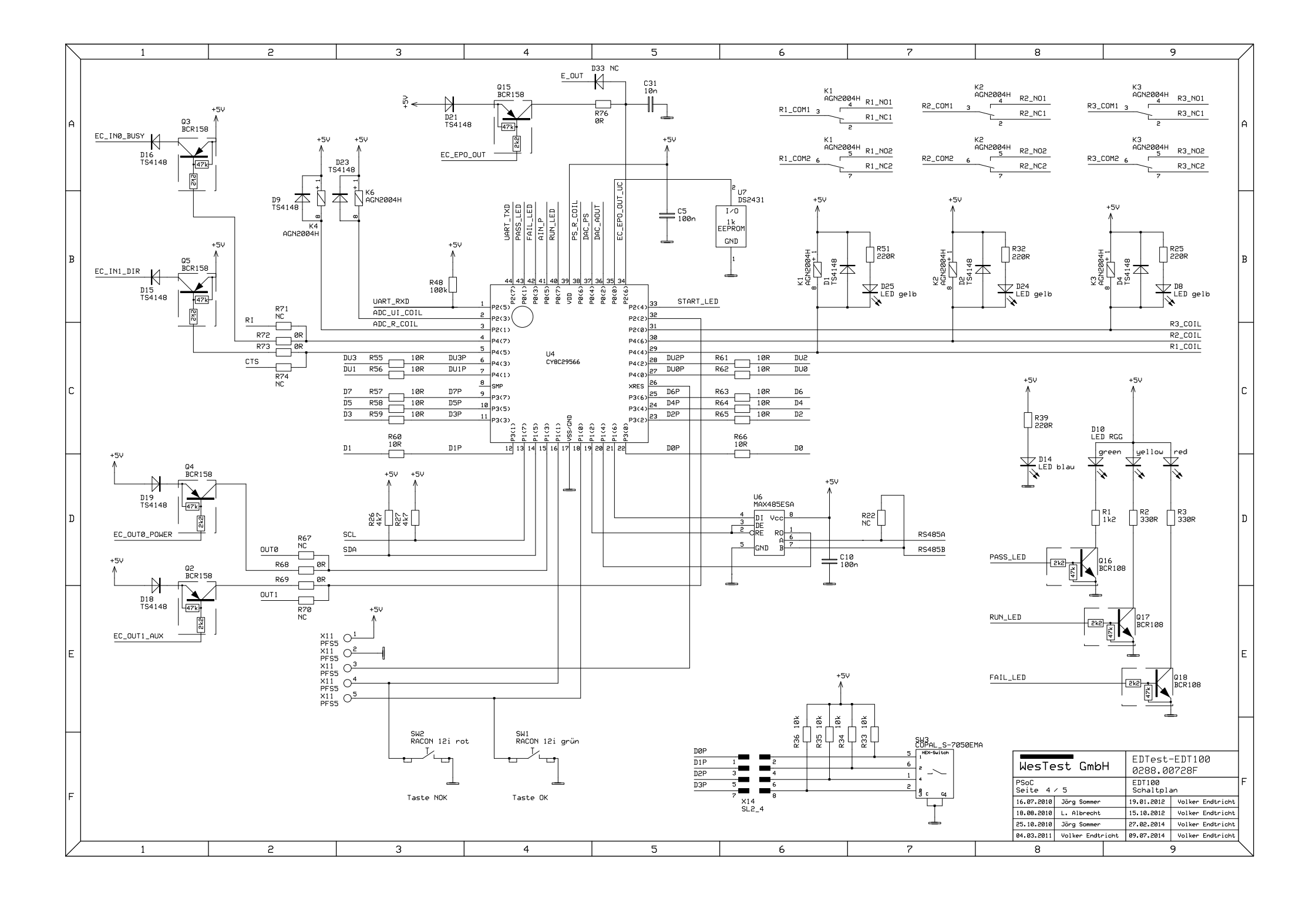

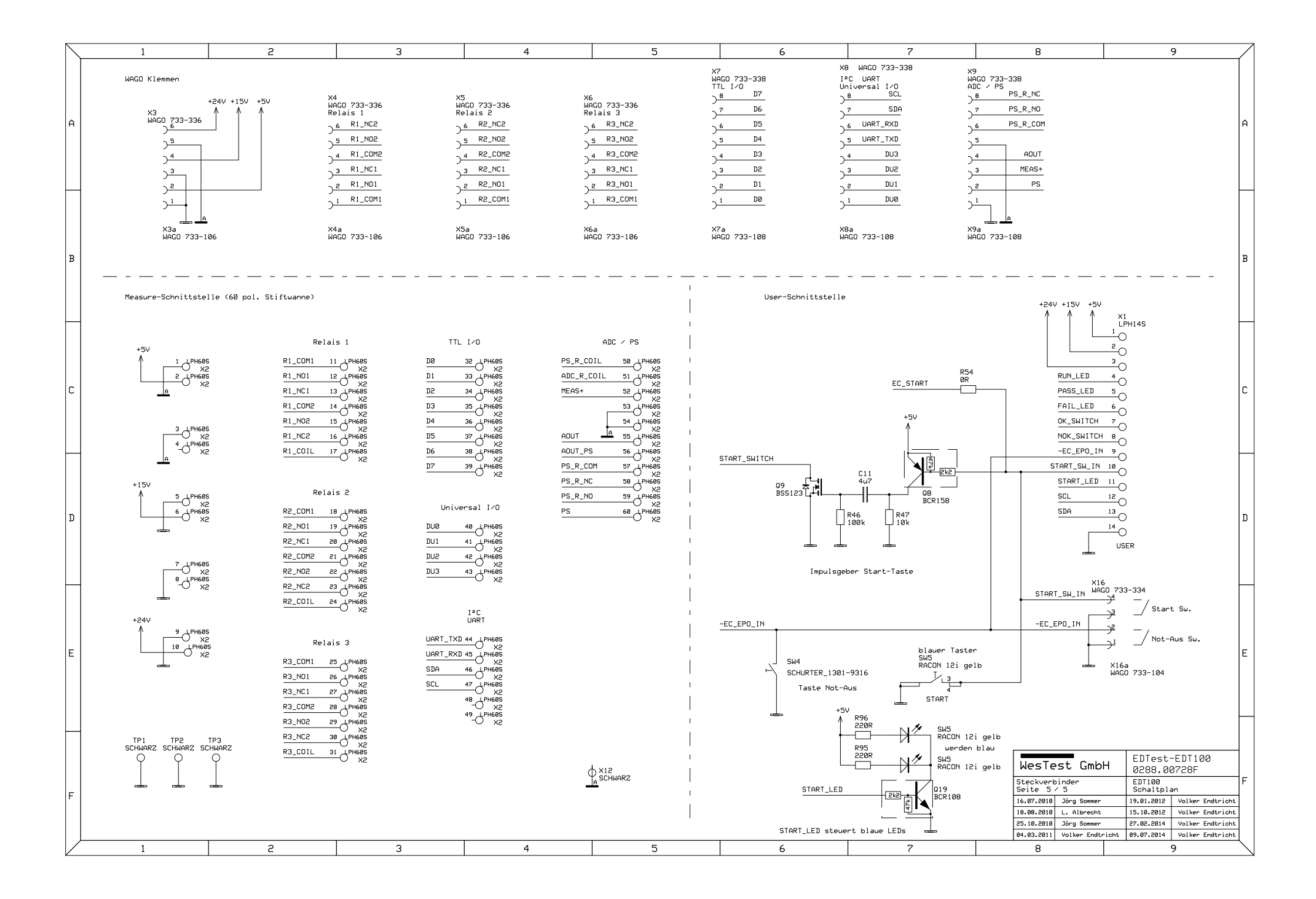

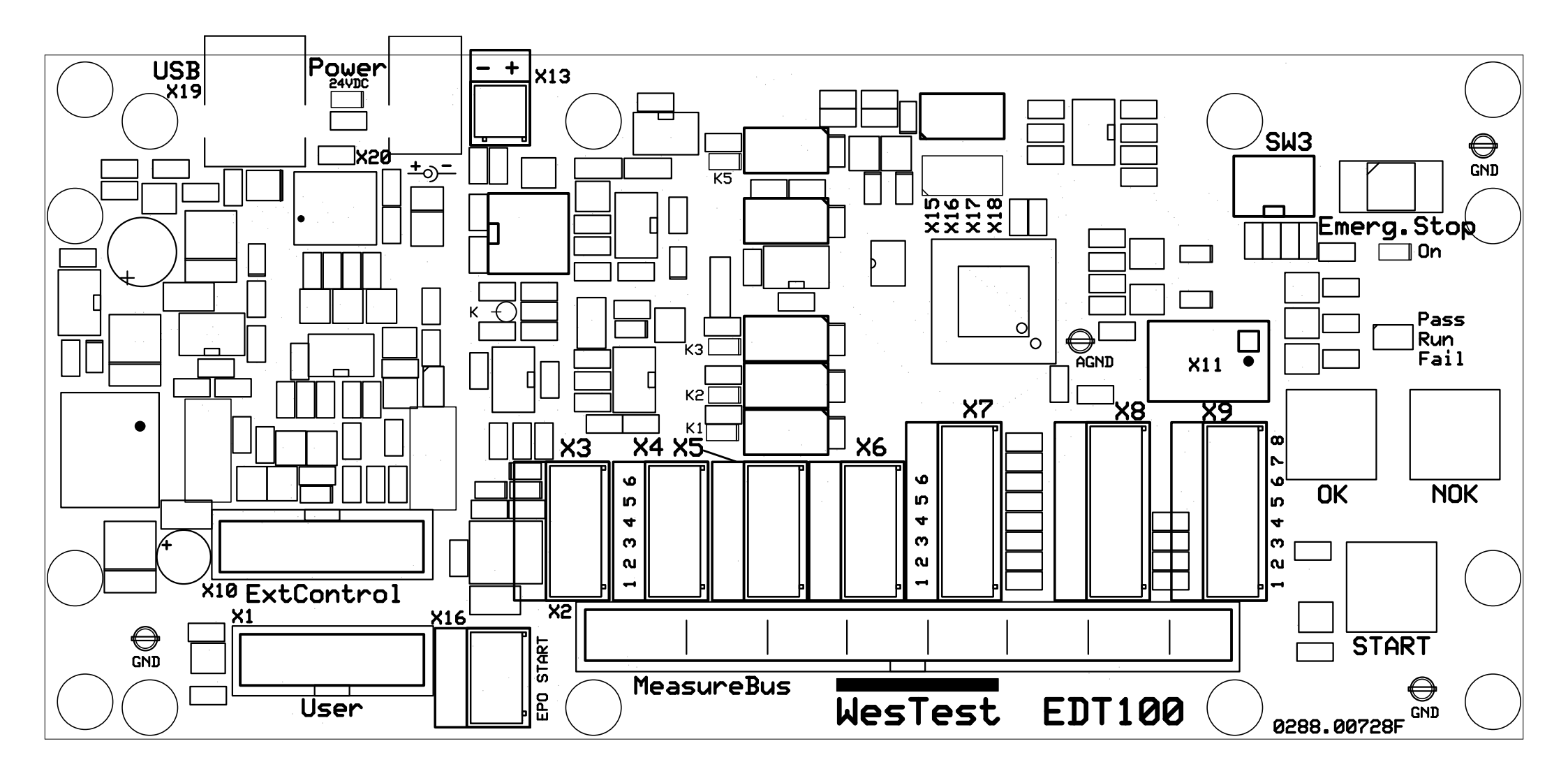

| Steckverbinder: | X2                                           |
|-----------------|----------------------------------------------|
| Signal(e):      | MeasureBus                                   |
| Sicht:          | Stiftwanne oben / Lötaugen Platinenoberseite |

| 2    | 4    | 6    | 8   | 10   | 12         | 14         | 16        | 18         | 20        | 22         | 24         | 26         | 28         | 30        | 32         | 34 | 36 | 38 | 40  | 42  | 44          | 46          | 48  | 50           | 52            | 54    | 56      | 58          | 60         |
|------|------|------|-----|------|------------|------------|-----------|------------|-----------|------------|------------|------------|------------|-----------|------------|----|----|----|-----|-----|-------------|-------------|-----|--------------|---------------|-------|---------|-------------|------------|
| +5V  |      | +15V |     | +24V | R1<br>NO1  | R1<br>COM2 | R1<br>NC2 | R2<br>COM1 | R2<br>NC1 | R2<br>NO2  | R2<br>COIL | R3<br>NO1  | R3<br>COM2 | R3<br>NC2 | D0         | D2 | D4 | D6 | DU0 | DU2 | UART<br>TXD | SDA         |     | PS_R<br>COIL | MEAS+         | AGND  | AOUT_PS | PS_R<br>NC  | PS         |
| AGND | AGND | GND  | GND | GND  | R1<br>COM1 | R1<br>NC1  | R1<br>NO2 | R1<br>COIL | R2<br>NO1 | R2<br>COM2 | R2<br>NC2  | R3<br>COM1 | R3<br>NC1  | R3<br>NO2 | R3<br>COIL | D1 | D3 | D5 | D7  | DU1 | DU3         | UART<br>RXD | SCL |              | ADC_R<br>COIL | MEAS- | AOUT    | PS_R<br>COM | PS_R<br>NO |
| 1    | 3    | 5    | 7   | 9    | 11         | 13         | 15        | 17         | 19        | 21         | 23         | 25         | 27         | 29        | 31         | 33 | 35 | 37 | 39  | 41  | 43          | 45          | 47  | 49           | 51            | 53    | 55      | 57          | 59         |

X2

Signal(e): Sicht:

MeasureBus Stiftwanne unten / Lötaugen Platinenunterseite

| 60         | 58          | 56      | 54    | 52            | 50           | 48  | 46          | 44          | 42  | 40  | 38 | 36 | 34 | 32         | 30        | 28         | 26         | 24         | 22         | 20        | 18         | 16        | 14         | 12         | 10   | 8   | 6    | 4    | 2    |
|------------|-------------|---------|-------|---------------|--------------|-----|-------------|-------------|-----|-----|----|----|----|------------|-----------|------------|------------|------------|------------|-----------|------------|-----------|------------|------------|------|-----|------|------|------|
| PS         | PS_R<br>NC  | AOUT_PS | AGND  | MEAS+         | PS_R<br>COIL |     | SDA         | UART<br>TXD | DU2 | DU0 | D6 | D4 | D2 | D0         | R3<br>NC2 | R3<br>COM2 | R3<br>NO1  | R2<br>COIL | R2<br>NO2  | R2<br>NC1 | R2<br>COM1 | R1<br>NC2 | R1<br>COM2 | R1<br>NO1  | +24V |     | +15V |      | +5V  |
| PS_R<br>NO | PS_R<br>COM | AOUT    | MEAS- | ADC_R<br>COIL |              | SCL | UART<br>RXD | DU3         | DU1 | D7  | D5 | D3 | DI | R3<br>COIL | R3<br>NO2 | R3<br>NC1  | R3<br>COM1 | R2<br>NC2  | R2<br>COM2 | R2<br>NO1 | R1<br>COIL | R1<br>NO2 | R1<br>NC1  | R1<br>COM1 | GND  | GND | GND  | AGND | AGND |
| 59         | 57          | 55      | 53    | 51            | 49           | 47  | 45          | 43          | 41  | 39  | 37 | 35 | 33 | 31         | 29        | 27         | 25         | 23         | 21         | 19        | 17         | 15        | 13         | 11         | 9    | 7   | 5    | 3    | 1    |

| Steckverbinder:<br>Signal(e): |   | verbinder:<br>(e): | X3<br>MeasureBus<br>Versorgungsspannungen | Stecky<br>Signal | verbinder:<br>l(e): | X4<br>MeasureBus<br>Relais 1 | Steck<br>Signa | verbinder:<br>l(e): | X5<br>MeasureBus<br>Relais 2 | Stecky<br>Signal | verbinder:<br>l(e): |
|-------------------------------|---|--------------------|-------------------------------------------|------------------|---------------------|------------------------------|----------------|---------------------|------------------------------|------------------|---------------------|
| Sicht:                        |   |                    | Klemmleiste Oben                          | Sicht:           |                     | Klemmleiste Oben             | Sicht          |                     | Klemmleiste Oben             | Sicht:           |                     |
|                               | 6 | +24V               |                                           | 6                | R1 NC2              |                              | 6              | R2 NC2              |                              | 6                | R3 NC2              |
|                               | 5 | AGND               |                                           | 5                | R1 NO2              |                              | 5              | R2 NO2              |                              | 5                | R3 NO2              |
|                               | 4 | +15V               |                                           | 4                | R1 COM2             |                              | 4              | R2 COM2             |                              | 4                | R3 COM2             |
|                               | 3 | GND                |                                           | 3                | R1 NC1              |                              | 3              | R2 NC1              |                              | 3                | R3 NC1              |
|                               | 2 | +5V                |                                           | 2                | R1 NO1              |                              | 2              | R2 NO1              |                              | 2                | R3 NO1              |
|                               | 1 | GND                |                                           | 1                | R1 COM1             |                              | 1              | R2 COM1             |                              | 1                | R3 COM1             |

| Steckverbinder:<br>Signal(e): |    | X7<br>MeasureBus<br>TTL-I/O | Steck<br>Signa | verbinder:<br>l(e): | X8<br>MeasureBus<br>I <sup>2</sup> C, UART, Universal I/O | Steck<br>Signa | verbinder:<br>l(e): | X9<br>MeasureBus<br>ADC, PS |
|-------------------------------|----|-----------------------------|----------------|---------------------|-----------------------------------------------------------|----------------|---------------------|-----------------------------|
| Sicht:                        |    | Klemmleiste Oben            | Sicht:         |                     | Klemmleiste Oben                                          | Sicht:         |                     | Klemmleiste Oben            |
| 8                             | D7 |                             | 8              | SCL                 |                                                           | 8              | PS R NC             |                             |
| 7                             | D6 |                             | 7              | SDA                 |                                                           | 7              | PS R NO             |                             |
| 6                             | D5 |                             | 6              | UART<br>RXD         |                                                           | 6              | PS R COM            |                             |
| 5                             | D4 |                             | 5              | UART<br>TXD         |                                                           | 5              | AGND                |                             |
| 4                             | D3 |                             | 4              | DU3                 |                                                           | 4              | AOUT                |                             |
| 3                             | D2 |                             | 3              | DU2                 |                                                           | 3              | MEAS+               |                             |
| 2                             | D1 |                             | 2              | DU1                 |                                                           | 2              | PS                  |                             |
| 1                             | D0 |                             | 1              | DU0                 | ]                                                         | 1              | GND                 |                             |

X6 MeasureBus Relais 3 Klemmleiste Oben

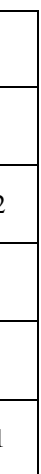

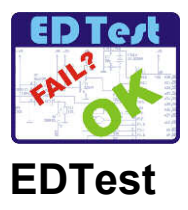

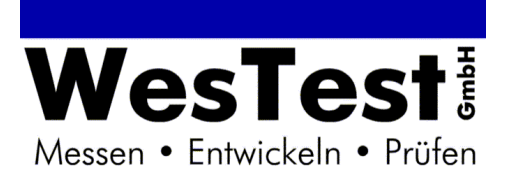